Zoho Corporation

# **Project Automation**

<u>Project Automation</u> allows the user to automate routine tasks, and applies rules for repetitive functions. With <u>Workflow Rules</u>, you can define conditions and actions to automatically trigger specific actions based on predefined criteria. This helps in time management, reduces manual effort, and ensure consistency.

Ϋ́

#### Use cases

**Software development/ IT**: When a feature needs to be developed, a group of developers under a project manager has to be assigned. In such cases, with the help of workflow rules, you can update the *Team* field based on the project manager chosen.

**Manufacturing**: A car company manufactures its spare parts in different parts of the world. When a particular spare part is entered in a field, they would like to automatically choose the respective country where the product gets manufactured.

**Marketing**: Once the content for a pamphlet is finalized, the status of the task moves to Design. The Design team shouldn't take more than a week to finish designing the pamphlet. So, we can create a workflow rule to update the completion date field to seven days after the current date when the status changes to Design.

## Add a Workflow Rule

- 1. Select a project either from the Recent Projects section or the **Projects** tab in the left navigation panel.
- 2. Click **Automation** in the upper right corner, click **New Workflow Rule**.
- 3. Enter a *Rule Name* and a *Description*.
- 4. Associate the rule with a project layout from the drop-down.
- 5. Select the triggers for the rule to execute the workflow rule on. Multiple triggers can be selected.
  - Created: The rule will trigger when the project is created.
  - **Updated:** The rule will trigger when the project is updated. The rule can be set to trigger for specific field updates. To select a specific field, click (any fields) and check the fields.

- **Commented:** The rule will trigger when a comment is added to the project.
- **Deleted:** The rule will trigger when a project is deleted.
- **Document is attached:** The rule will trigger when the document is attached to the project.
- 6. Click *Add Criteria* under Condition 1, choose a criteria and select value from the given options.
- 7. Multiple criteria can be added under the same condition by hovering over the criteria and clicking + icon on the right side.
- 8. Click **Done** to set criteria.
- 9. Click **Add Action**, choose an action from the given options.
  - Update Field: Update specific fields with a predetermined value
  - Associate <u>Webhook</u>: The Webhook will be triggered when the criteria is met.
  - Associate Custom Function: The Custom Function will be triggered when the criteria is met.
  - Associate **Email Alert**: Trigger an email notification when the criteria are met.
- 10. Click + below the condition to add the next condition.
- 11. Check the Execute the next workflow rule box if you want to execute the next workflow rule in the Workflow Rule list view.
- 12. Click Save Rule.

|                            | Projects |                         | PU Priority U | Jpdate Layout : All Layouts                                               |  |  |  |
|----------------------------|----------|-------------------------|---------------|---------------------------------------------------------------------------|--|--|--|
| ගි Home<br>ම Feed          |          |                         | De            | escription >                                                              |  |  |  |
| 🕫 Discuss                  |          |                         | WHEN          | This rule will be executed                                                |  |  |  |
| Reports                    |          |                         |               | When a project is Created 🗸                                               |  |  |  |
| 🖽 Calendar                 |          | Marketing Projects      |               | + Add Row                                                                 |  |  |  |
|                            |          | Marketing               |               |                                                                           |  |  |  |
| Overview ~                 |          |                         |               | Criteria 🧷 🗑                                                              |  |  |  |
| Issues                     |          | New project demo        | CONDITION 1   | Owner Is Monica Hemsworth                                                 |  |  |  |
| Milestones                 |          |                         |               | + Add Action                                                              |  |  |  |
| Timesheets                 |          | New Construction        |               | Lindata Field                                                             |  |  |  |
| Expenses                   |          |                         |               | Strict Project : Enabled Start Date : Today Group Name : Enterprise Users |  |  |  |
| Recent Projects 🛛 🕿 🛛 🔍    |          |                         |               | Priority : High                                                           |  |  |  |
| Zylker Solutions Inc       |          | New Development Project |               |                                                                           |  |  |  |
| Zylker Solutions and Const |          |                         |               |                                                                           |  |  |  |
| Donelley site construction |          |                         | CONDITION 2   | Criteria 🧷 🗑                                                              |  |  |  |
| Zylker 7.0 Mobile App      |          |                         |               | Owner Is Charles Stones                                                   |  |  |  |
| Zylker Product Launch      |          |                         | × 1           |                                                                           |  |  |  |
| Zylker Employee Portal     |          |                         |               | AND Project Name Contains Mobile                                          |  |  |  |
| #Airbus Project 2.0        |          |                         |               |                                                                           |  |  |  |
|                            |          |                         | Save Rule     | Cancel Execute the next workflow rule                                     |  |  |  |

Note: Multiple criteria and actions can be added.

## **Edit Workflow Rule**

- 1. Navigate to the **Projects** tab in the left navigation panel.
- 2. Click **Automation** in the upper right corner.
- 3. Hover over an existing workflow rule, click ••• > *Edit*.
- 4. Make the necessary changes, click **Save Rule** > Apply changes.

### **Delete Workflow Rule**

- 1. Navigate to the **Projects** tab in the left navigation panel.
- 2. Click Automation in the upper right corner.
- 3. Hover over an existing workflow rule, click ••• > *Delete*.
- 4. Confirm your action.

| ✓ Projects Ξ               |  |                         | Work   | flow Rules                                      | N                | New Workflow Rule |          |  |
|----------------------------|--|-------------------------|--------|-------------------------------------------------|------------------|-------------------|----------|--|
| ⊕ Home                     |  |                         | Name   |                                                 | Execute On       | Execute Next Rule | Status 🕖 |  |
| ■ Feed<br>伊 Discuss        |  |                         | AP     | All Layouts                                     | Creation, Update |                   |          |  |
| ⊗ Reports                  |  |                         | PU     | Priority Update                                 | Creation         |                   |          |  |
| Projects                   |  | Marketing Projects      |        | Update Status when Archived                     | Specific Update  |                   |          |  |
| Overview 🗸                 |  | Marketing               | US     | All Layouts                                     |                  | _                 |          |  |
| Tasks                      |  |                         | ES     | Escalation<br>Mobile Manufacturing and Delivery | Update           |                   |          |  |
| Issues<br>Milestones       |  |                         | US     | Update Status when Unarchived                   | Unarchive        |                   |          |  |
| Timesheets<br>Expenses     |  | New Construction        | 🖉 Edit | All Layouts                                     | 0 <i>1</i>       | _                 |          |  |
| Recent Projects 📚 🛙 🔍      |  |                         | 🗓 Dele | te ayouts                                       | Creation         |                   |          |  |
| Donnelly Apartments Cons   |  |                         | CN     | CLIQ NOTIFY                                     | Creation, Update |                   |          |  |
| Zylker Solutions Inc       |  | New Development Project |        | Sond Clig moscogo                               | Creation         |                   |          |  |
| Donelley site construction |  |                         | SC     | All Layouts                                     | Creation         |                   |          |  |
| Zylker 7.0 Mobile App      |  | New Billing System      |        |                                                 |                  |                   |          |  |
| Zylker Product Launch      |  |                         |        |                                                 |                  |                   |          |  |
| Zylker Employee Portal     |  |                         |        |                                                 |                  |                   |          |  |
| #Airbus Project 2.0        |  |                         |        |                                                 |                  |                   |          |  |
| Marketing                  |  |                         |        |                                                 |                  |                   |          |  |

#### **Reorder Workflow Rules**

- 1. Click  $\ddagger = >$  click, drag and drop the workflow rule as needed.
- 2. Click Save Order.

#### Activate / Deactivate Workflow Rule

Toggle the status of a workflow rule On or Off to activate or deactivate it, respectively.

More Reads Back to help Project Dashboard Project Custom Views Project Groups Organize Project Tabs